# 实习山西 学生使用手册

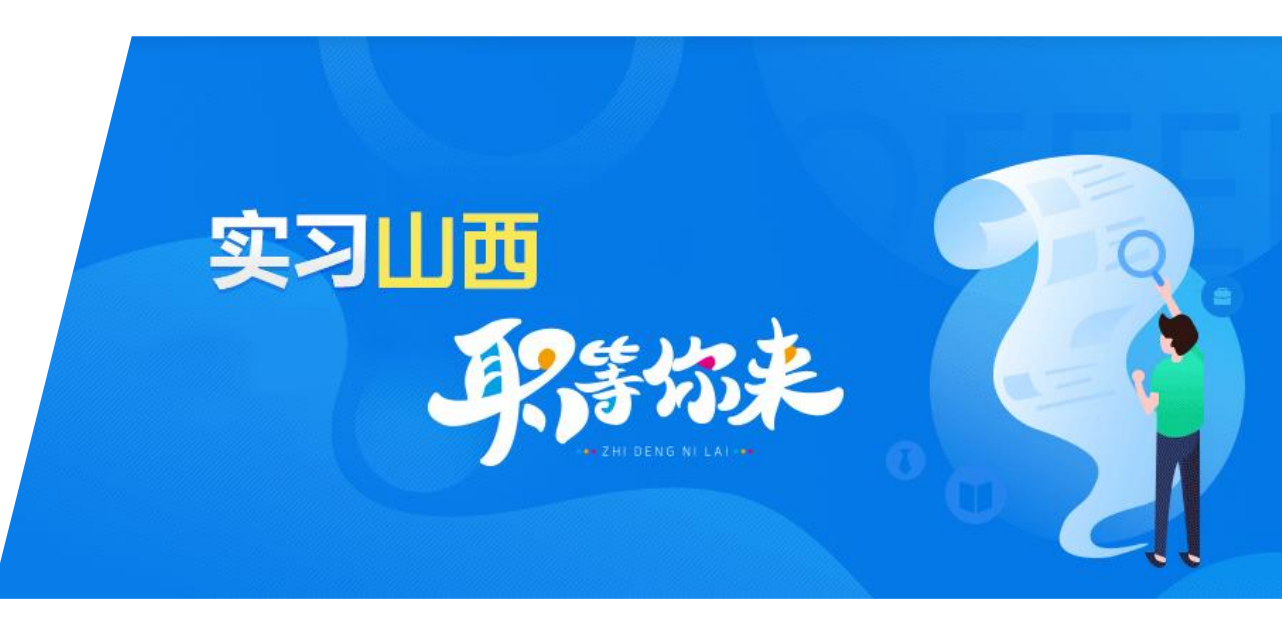

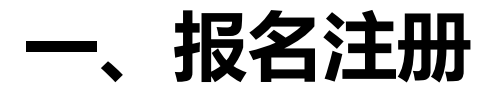

各位同学好 用微信或学习通 扫描下面二维码 了解岗位信息 填写个人信息

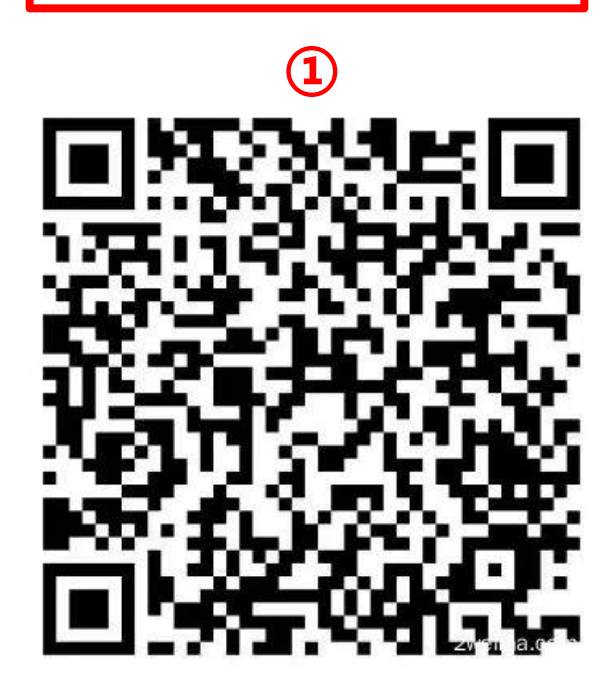

| ×                                         |                              | 3                      |
|-------------------------------------------|------------------------------|------------------------|
| 请输入单位或岗                                   | 前位名称 🔍                       | 快来注册申请岗位               |
| 单位性质                                      | ✓ 単位类型                       | $\sim$                 |
| 就业创业指导中/<br>太原师范学院<br>招聘人数:2人<br>学段要求: 本科 | 心行政助理<br>单位性质:省直<br>性别要求: 不限 | 单位类型: 高校<br>政治面貌: 不限   |
| 新绛县人民医院·                                  | -药学                          | 2                      |
| <sup>新绛县</sup><br>招聘人数:5人<br>学段要求: 本科     | 单位性质:运城市<br>性别要求: 不限         | 单位类型: 事业单位<br>政治面貌: 不限 |
| 新绛县人民医院·<br><sub>新绛县</sub>                | -影像                          |                        |
| 招聘人数:5人<br>学段要求: 本科                       | 单位性质:运城市<br>性别要求: 不限         | 单位类型: 事业单位<br>政治面貌: 不限 |
| 新绛县人民医院·                                  | -临床                          |                        |
| 招聘人数:10人<br>学段要求:本科                       | 单位性质:运城市<br>性别要求: 不限         | 单位类型: 事业单位<br>政治面貌: 不限 |
| 公共法律服务管理                                  | 理科                           |                        |
| 晋中币司法局<br>招聘人数:7人<br>学段要求: 本科             | 单位性质:晋中市<br>性别要求: 不限         | 单位类型: 行政单位<br>政治面貌: 不限 |
| 피논크                                       | 上岗位之                         | \$差;关悖                 |
| 년<br>일                                    | ┎╠╝╵┸╘<br>᠈╫╭╼ <sub>᠈┷</sub> | ショクトロ                  |
|                                           | 世门注                          | ᄈ                      |

×

#### 各位同学可点击页面中"快来注册申请岗位" 填写个人信息信息核实无误后点击"提交" 即可收到实习山西的注册短信

| ×       | "实习山西"信息填报 | •••    |
|---------|------------|--------|
| 信息填报    |            |        |
| *姓名     |            | 请输入    |
| *性别     |            | 请选择 >  |
| *政治面貌   |            | 请选择 >  |
| *手机号    |            | 请输入    |
| *家庭住址   |            | 选择地址 > |
| *所在学校   |            | 请选择 >  |
| 备用电话    |            | 请输入    |
| 备注      |            |        |
| 可填写个人基2 | <b></b>    |        |
|         |            | 0/450  |
| *佐证材料   |            |        |
| 相关证明文件  |            |        |
| 学信网学籍在  | 线验证报告      |        |
|         | 提交         |        |

00

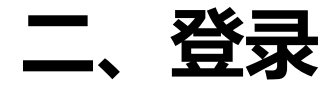

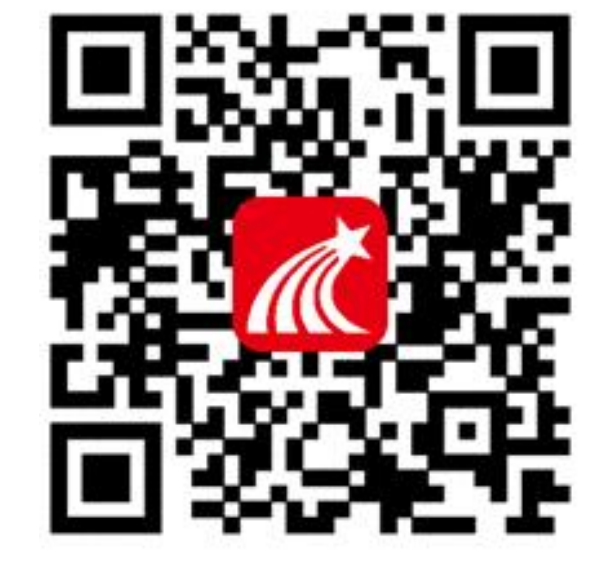

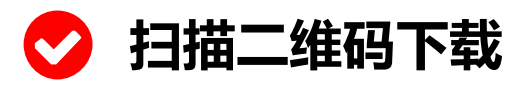

手机应用市场下载
安卓应用市场:学习通

安早应用市场: 字习通 苹果应用市场: 超星学习通

|            | 客服                     |
|------------|------------------------|
| 登录         |                        |
| 手机号/超星号    |                        |
| 密码         | ₩ 忘记密码?                |
| 我已阅读并同意学习证 | ₫ <b>《隐私政策》和《用户协议》</b> |
|            | 登录                     |
| 新用户注册      | 手机号快捷登录                |
|            |                        |
|            |                        |
| 点击【其它      | ?登录方式】                 |

其它登录方式

| < =                     |               |
|-------------------------|---------------|
| 机构账号登录                  | 机构账号登录:       |
| UC码/单位名称                | • 190589      |
| 学号/工号                   | ・短信账号         |
| 密码 😽 忘记密码?              | ・短信密码         |
| 我已阅读并同意学习通《隐私政策》和《用户协议》 | • <b>勾选</b> □ |
| 登录                      | 点击【登录】        |
| 新用户注册                   |               |

#### 三、进入实习山西界面

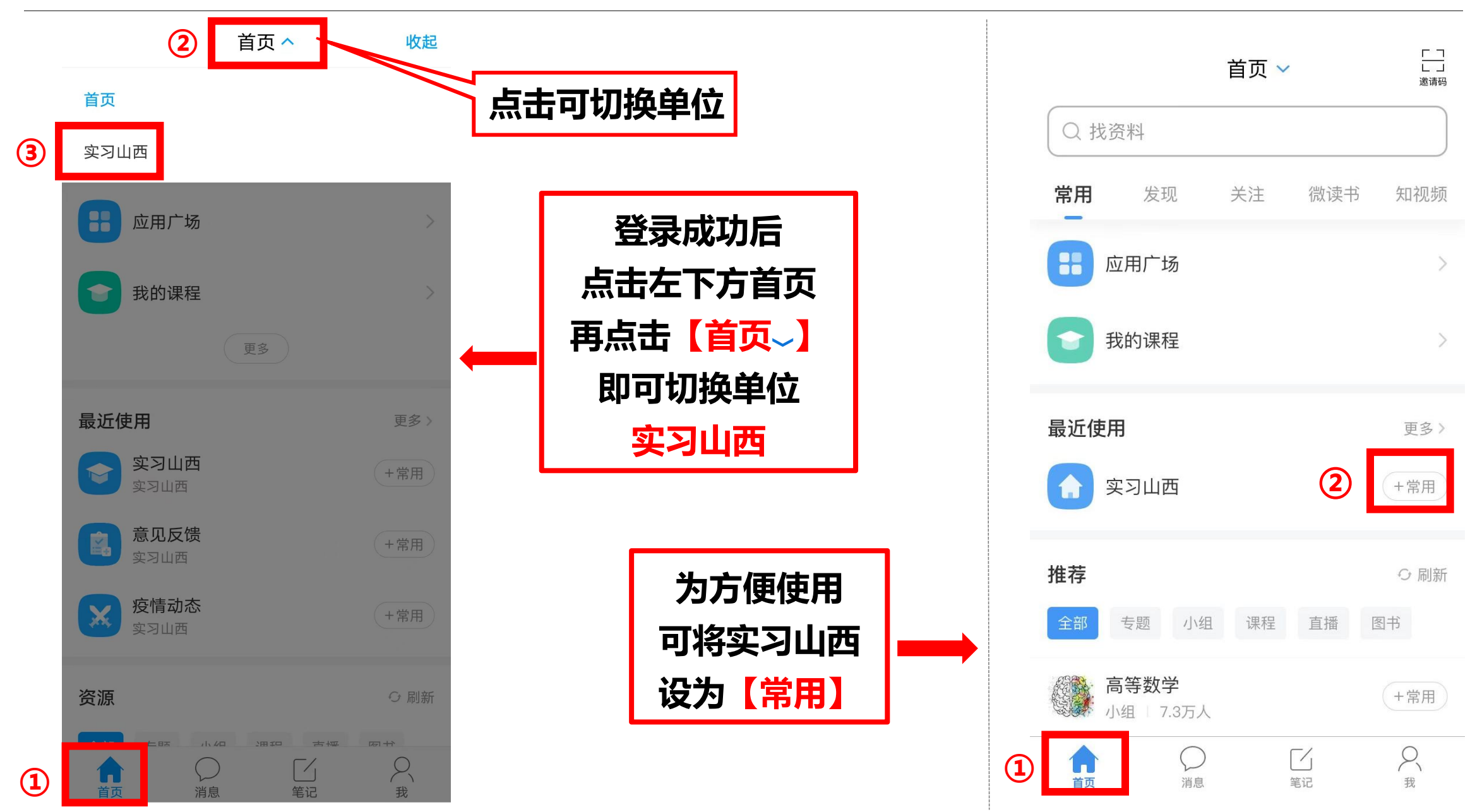

#### 四、申请岗位——模糊查找

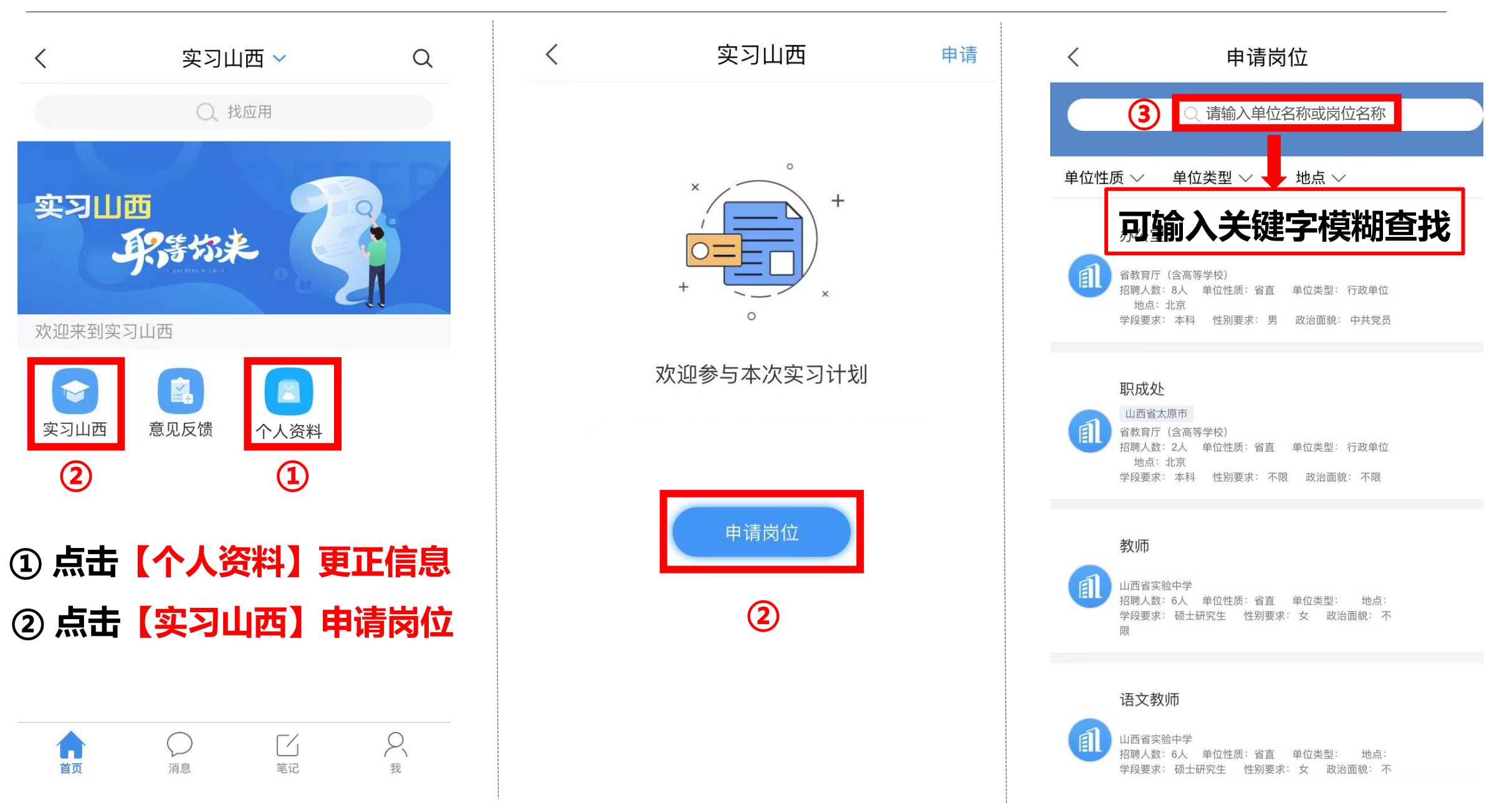

#### 四、申请岗位——精确查找

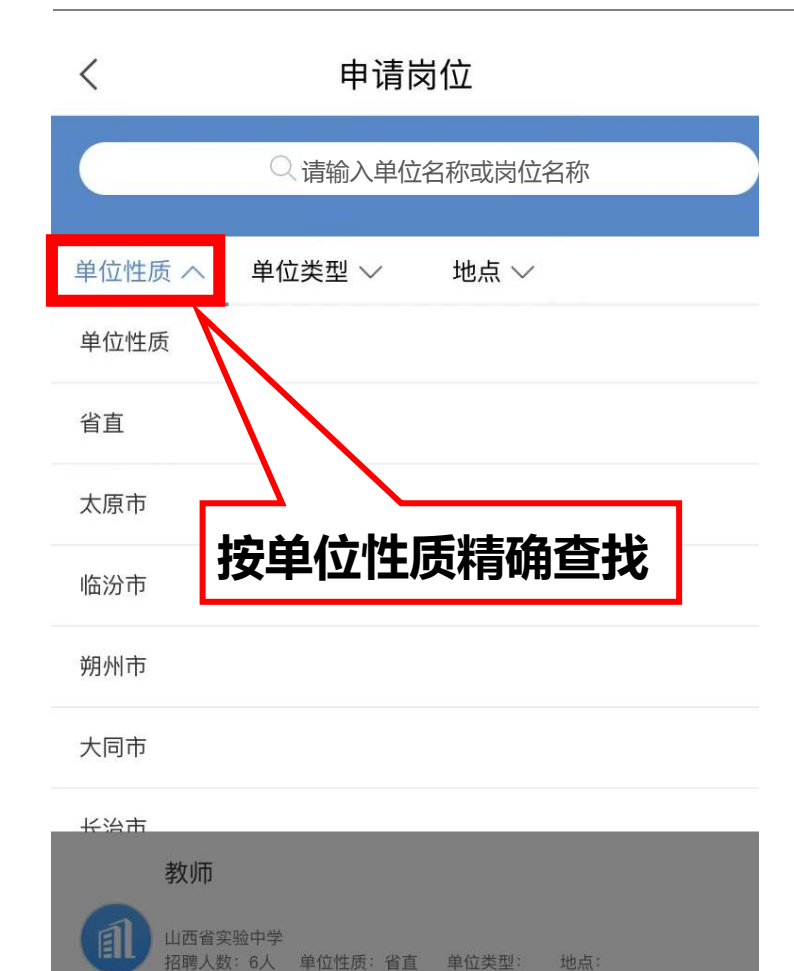

学段要求:硕士研究生 性别要求:女 政治面貌:不

招聘人数: 6人 单位性质: 省直 单位类型: 地点:

学段要求:硕士研究生 性别要求:女 政治面貌:不

限

语文教师

山西省实验中学

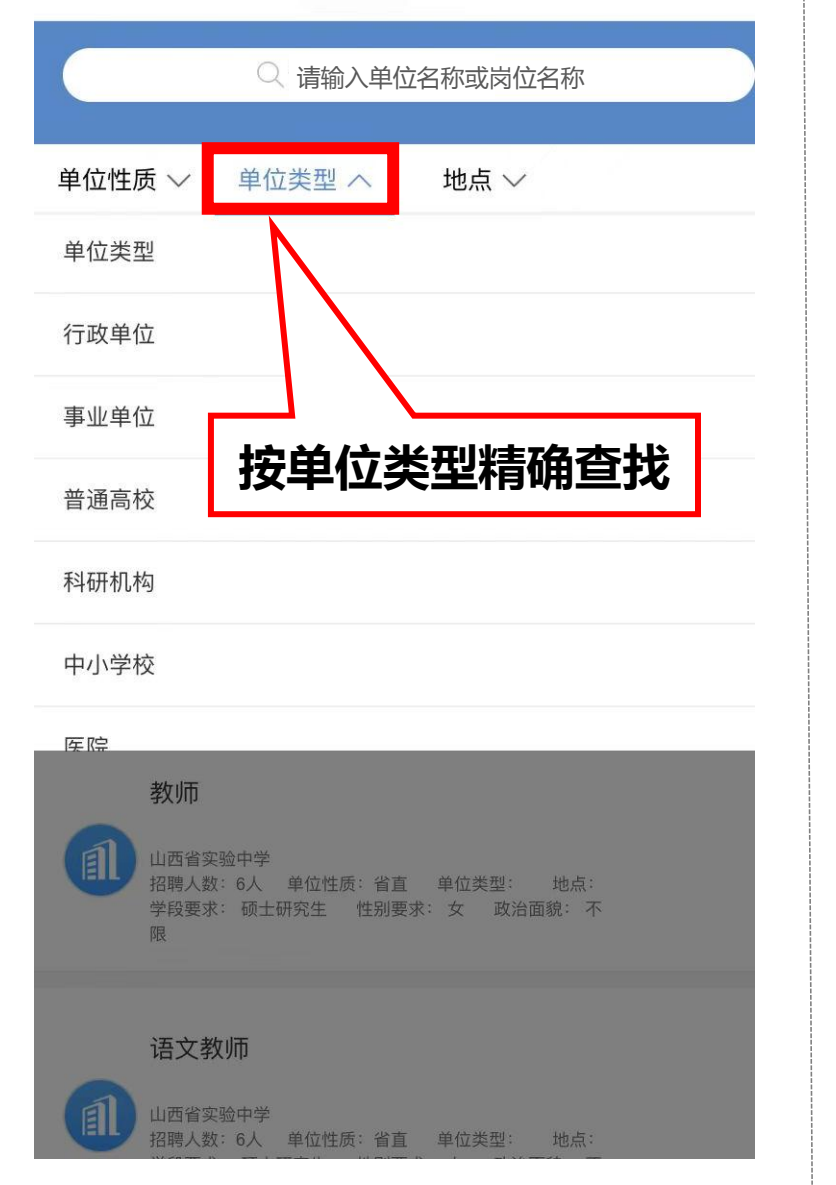

申请岗位

<

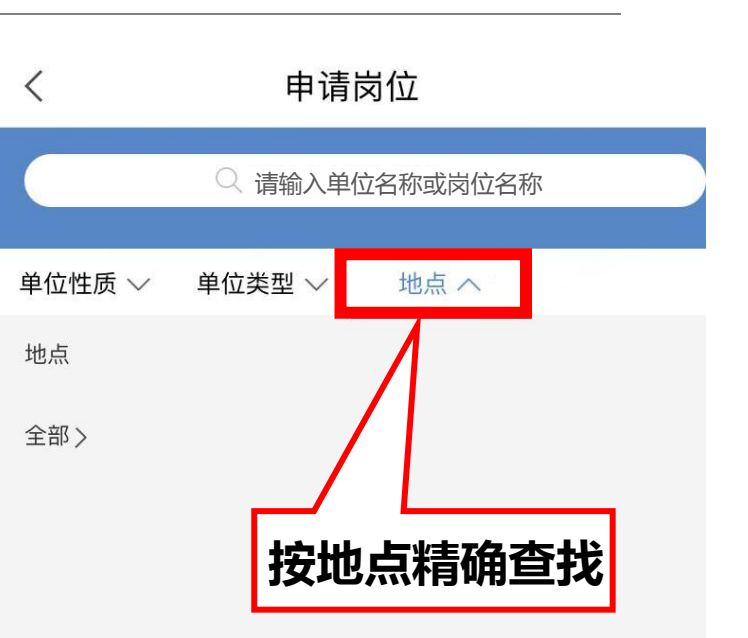

#### 四、申请岗位——申请岗位

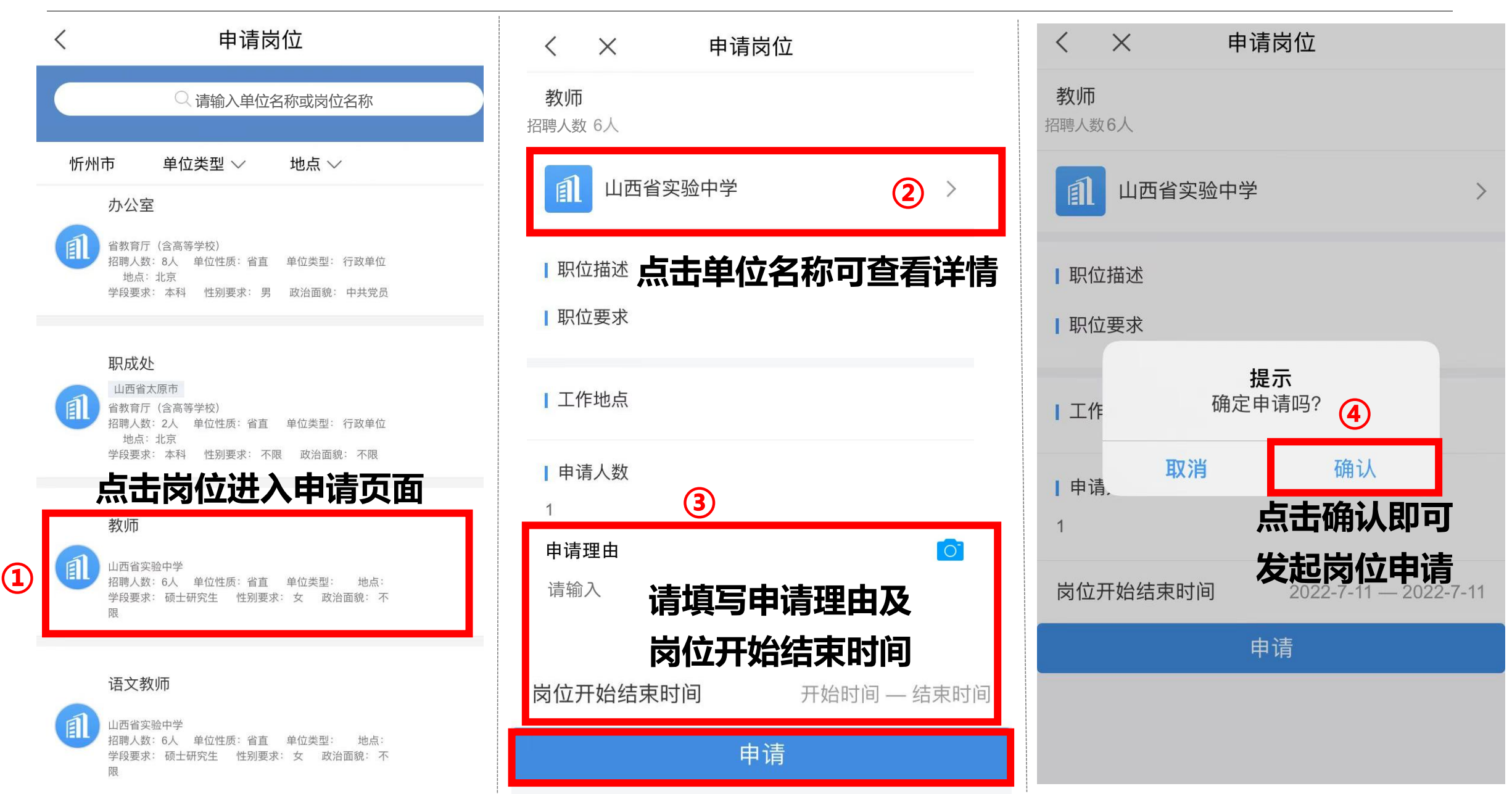

#### 四、申请岗位——申请岗位

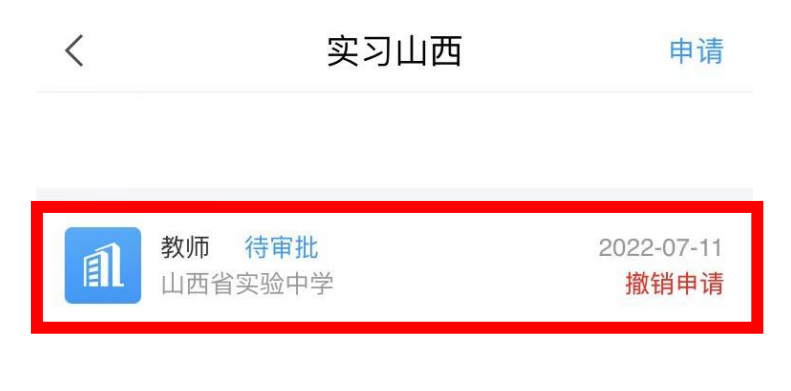

申请成功后显示
 【待审批】状态

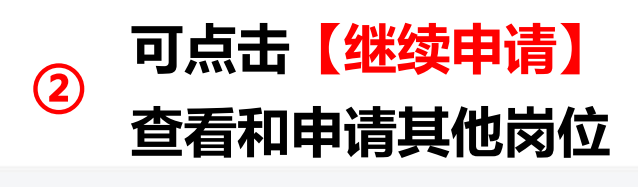

继续申请

|     | <                                       | 岗位详情   |      |   |
|-----|-----------------------------------------|--------|------|---|
|     | 教师<br>招聘人数 6人                           | ~      |      |   |
|     | 創出西省                                    | 实验中学   | >    |   |
|     | ┃职位描述                                   |        |      |   |
|     | ┃职位要求                                   |        |      |   |
|     | ┃工作地点                                   |        |      |   |
|     | ↓申请人数                                   |        |      |   |
|     | 申请理由                                    |        |      |   |
| _   | 点击【                                     | 补交材料】可 | 丁编辑  | 1 |
| Ę   | 同请理由                                    | 及岗位开始组 | 吉束时间 |   |
|     | 冈 1 1 7 1 7 1 7 1 7 1 7 1 7 1 7 1 7 1 7 | 17月    |      |   |
|     | 审批状态:待                                  | 审批     |      |   |
| (3) |                                         | 补交材料   |      |   |

< 实习山西 职成处 待审批 2022-07-11 ſ 省教育厅 (含高等学校) 撤销申请 办公室 待审批 I 撤销申请 省教育厅 (含高等学校) 教师 待审批 I 撤销申请 山西省实验中学 注: (3) 可点击【撤销申请】取消 单位审核通过即可收到实习通知 若无强烈实习意愿 请申请一个岗位即可

继续申请

#### 四、申请岗位——实习单位通知

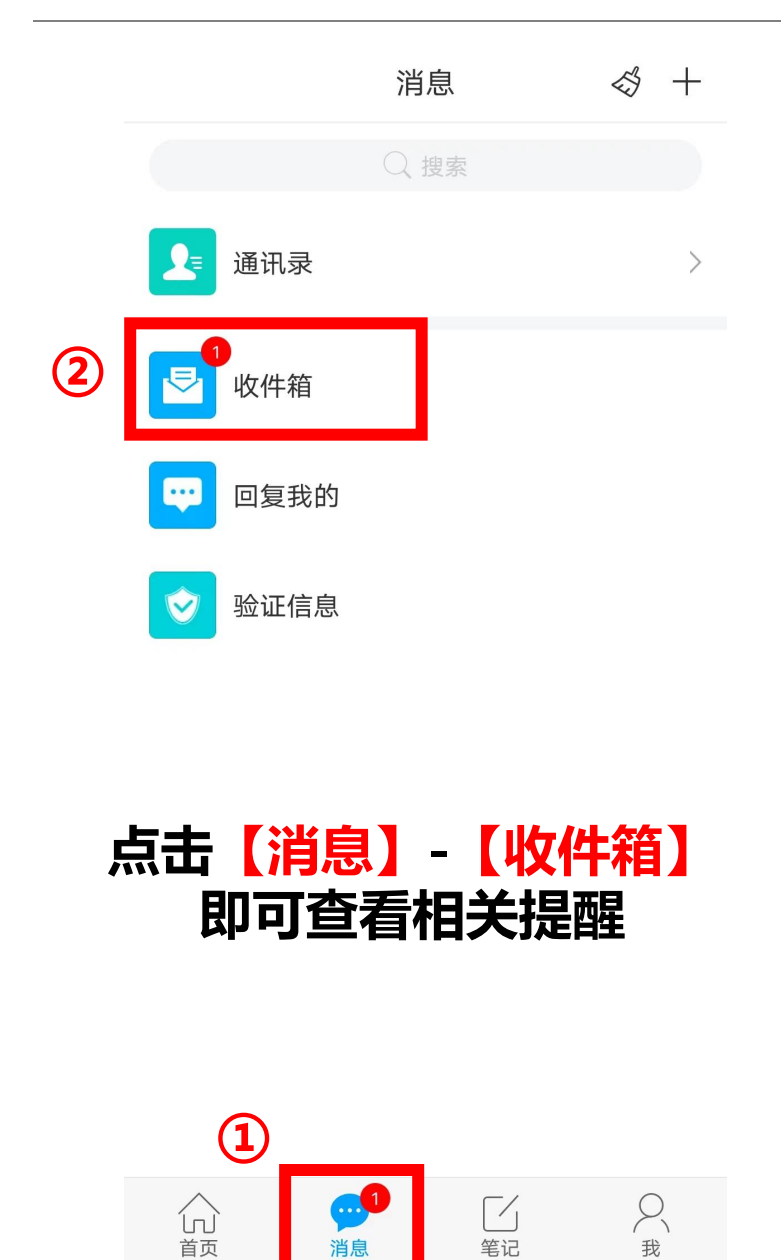

消息

| <               | 全部 🗸                        |    | Z =    |
|-----------------|-----------------------------|----|--------|
|                 | ○ 搜索收件箱                     |    |        |
| 站内<br>信函<br>学习道 | <b>〕通知】</b><br><sup>通</sup> | 3  | 15 分钟前 |
|                 |                             |    |        |
|                 |                             |    |        |
|                 |                             |    |        |
|                 |                             |    |        |
| 点司              | 【实习通                        | 知】 |        |
| 可查              | 看具体实                        | 习安 | 榫      |
|                 |                             |    |        |

|   | <                    | 站内信函    |       |     |
|---|----------------------|---------|-------|-----|
|   | 实习通知                 |         |       |     |
|   | 学习通 07-29 13:4       | 40      |       |     |
|   | 收件人:                 |         |       |     |
|   | 已读: <mark>2/2</mark> |         |       |     |
|   | 同学您好,实习单             | 单位信息如下: | :     |     |
|   | 单位名称:                |         |       |     |
|   | 单位地址:                |         |       |     |
|   | 单位联系人:               |         |       |     |
|   | 工作时间联系方式             | 式:      |       |     |
|   | 非工作时间联系              | 方式:     |       |     |
|   | 岗位名称:                |         |       |     |
|   | 实习地点:                |         |       |     |
|   | 联络人电话:               |         |       |     |
|   |                      |         |       |     |
|   | ┾╥┰ᆂ <mark>╘</mark>  | ミンクサ    | ন কোহ | 기나서 |
| - | 上安亘有区                | 引业名利    | 、 头 / | 11U |
|   | <b>点、</b> 联络         | 人电诂     | 三坝内   | 谷   |
|   |                      |         |       |     |
|   | + 待办                 |         | ▲ 回复  |     |

#### 五、实习日常——住宿申请

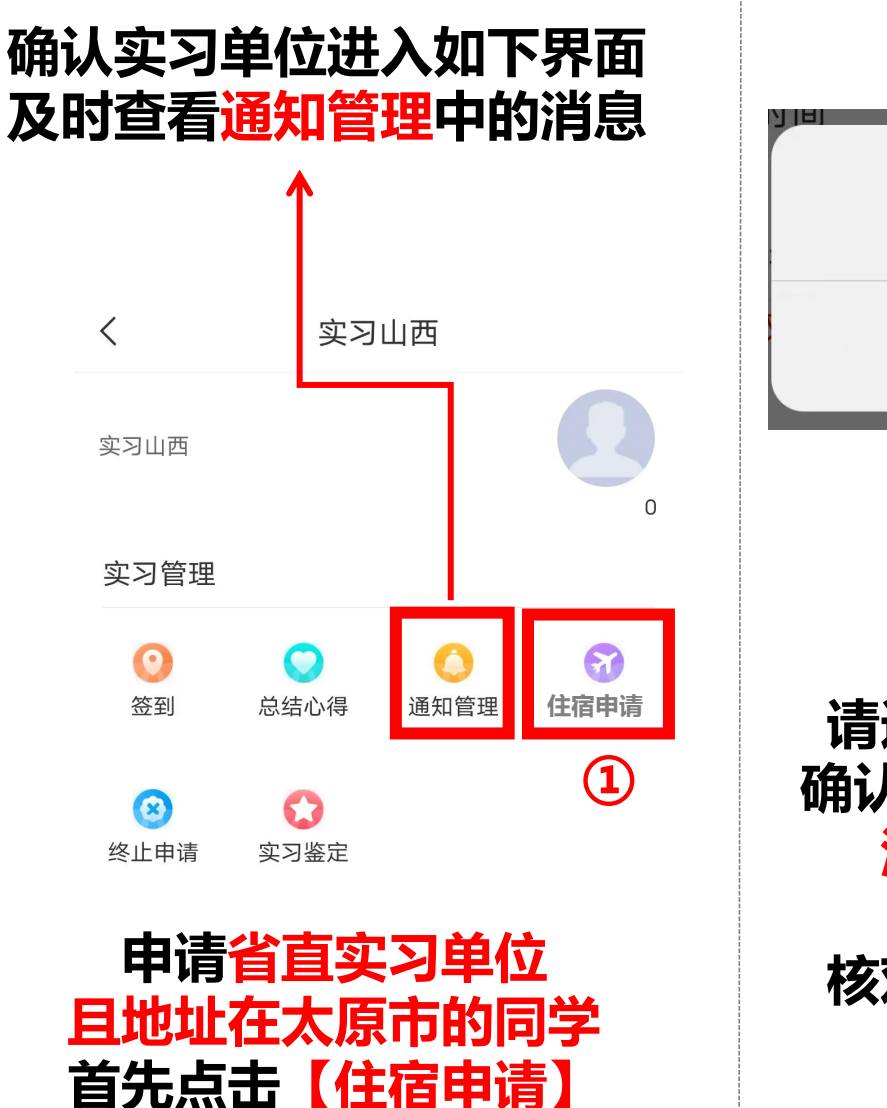

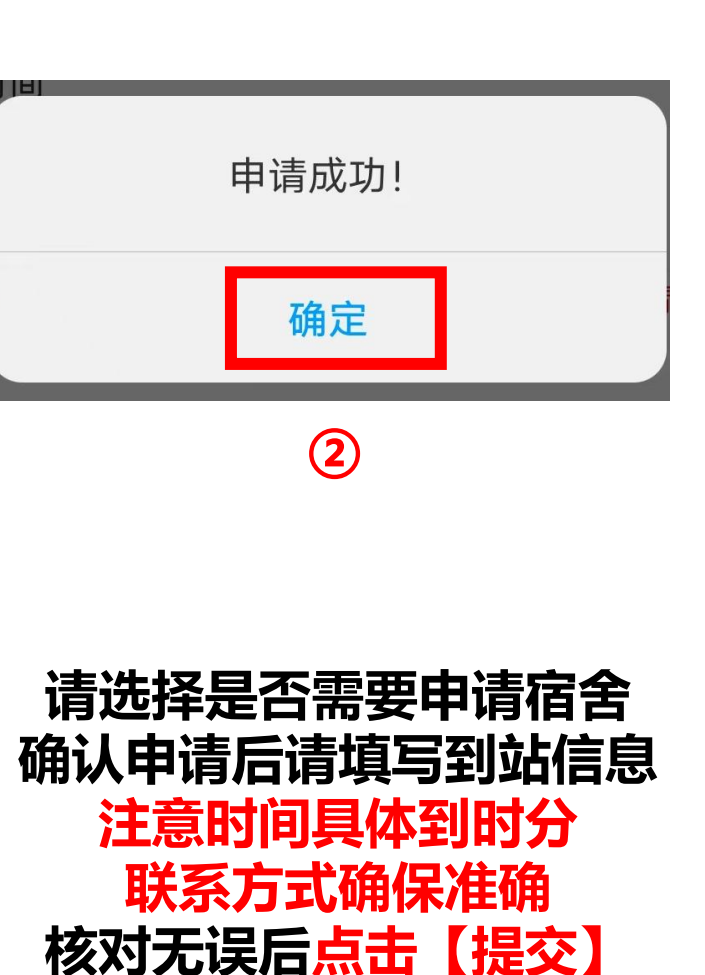

く 站内信函 ご
【住宿安排提醒】
学习通 07-29 20:49
收件人:
已读: 2/2
同学您好,您的酒店地址电话为:

申请成功后请在收件箱 查看【住宿安排提醒】 带上身份证前往酒店入住

#### 五、实习日常——签到

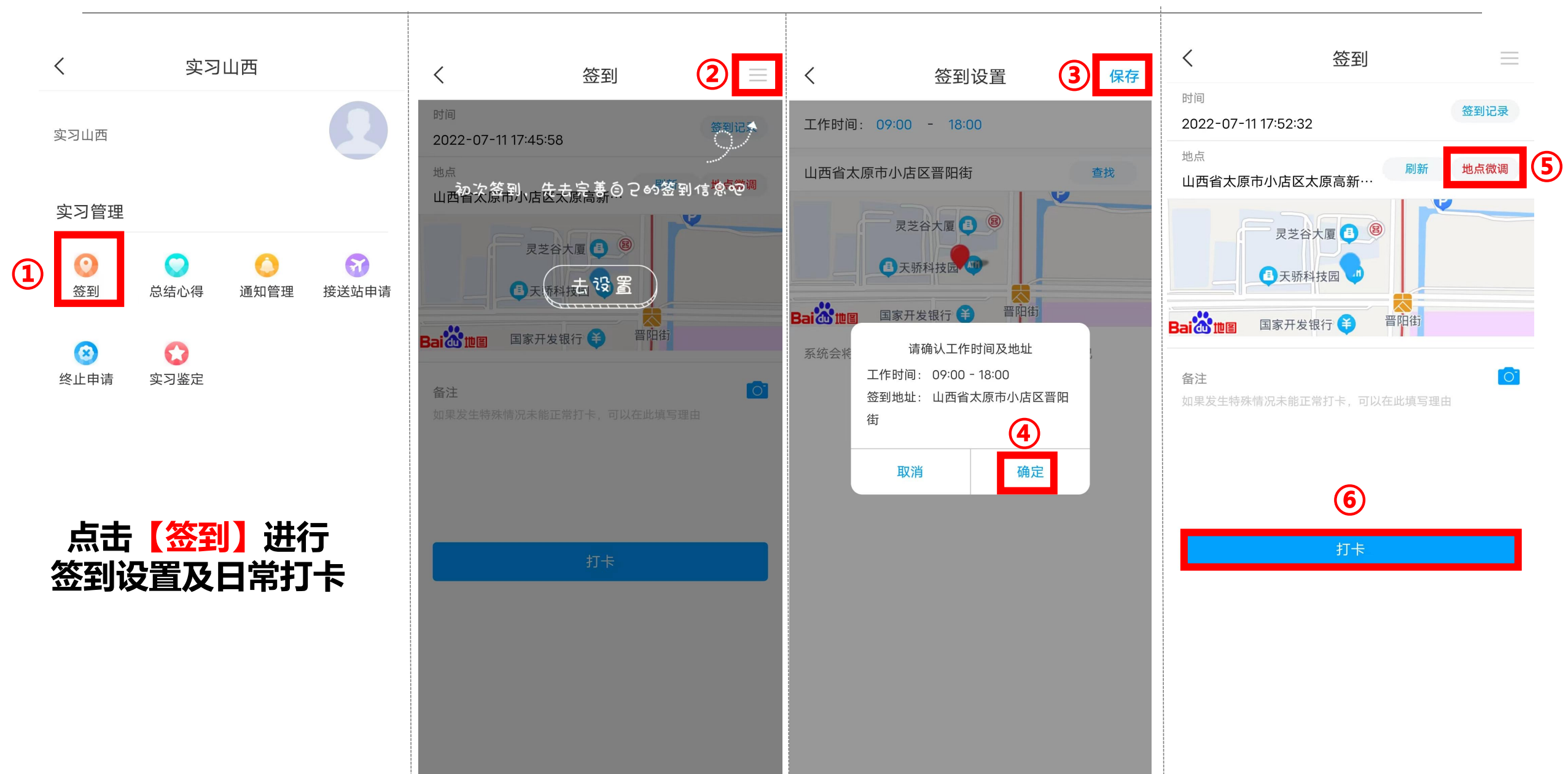

#### 五、实习日常——总结心得

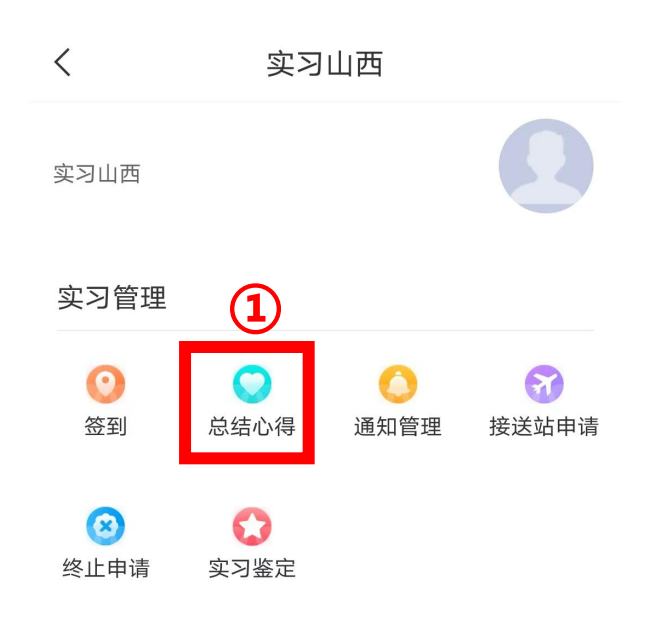

点击【总结心得】

| 总结心得  |
|-------|
|       |
|       |
|       |
| 2     |
| 交<br> |
|       |
|       |

1

| <                           | 7月份月报   | ф     |
|-----------------------------|---------|-------|
| student<br>实习岗位:            | 3<br>教师 | 未提交   |
| ▶ <b>收获与感受:</b><br>最少填写字数:0 |         |       |
| ┃主要工作、遇到                    | 的问题及如何角 | 释决的:  |
|                             |         |       |
|                             |         |       |
| 填写                          | 完成后点    | 気击【提る |
|                             |         | 3     |
| 保存                          |         | 提交    |

#### 五、实习日常——实习鉴定

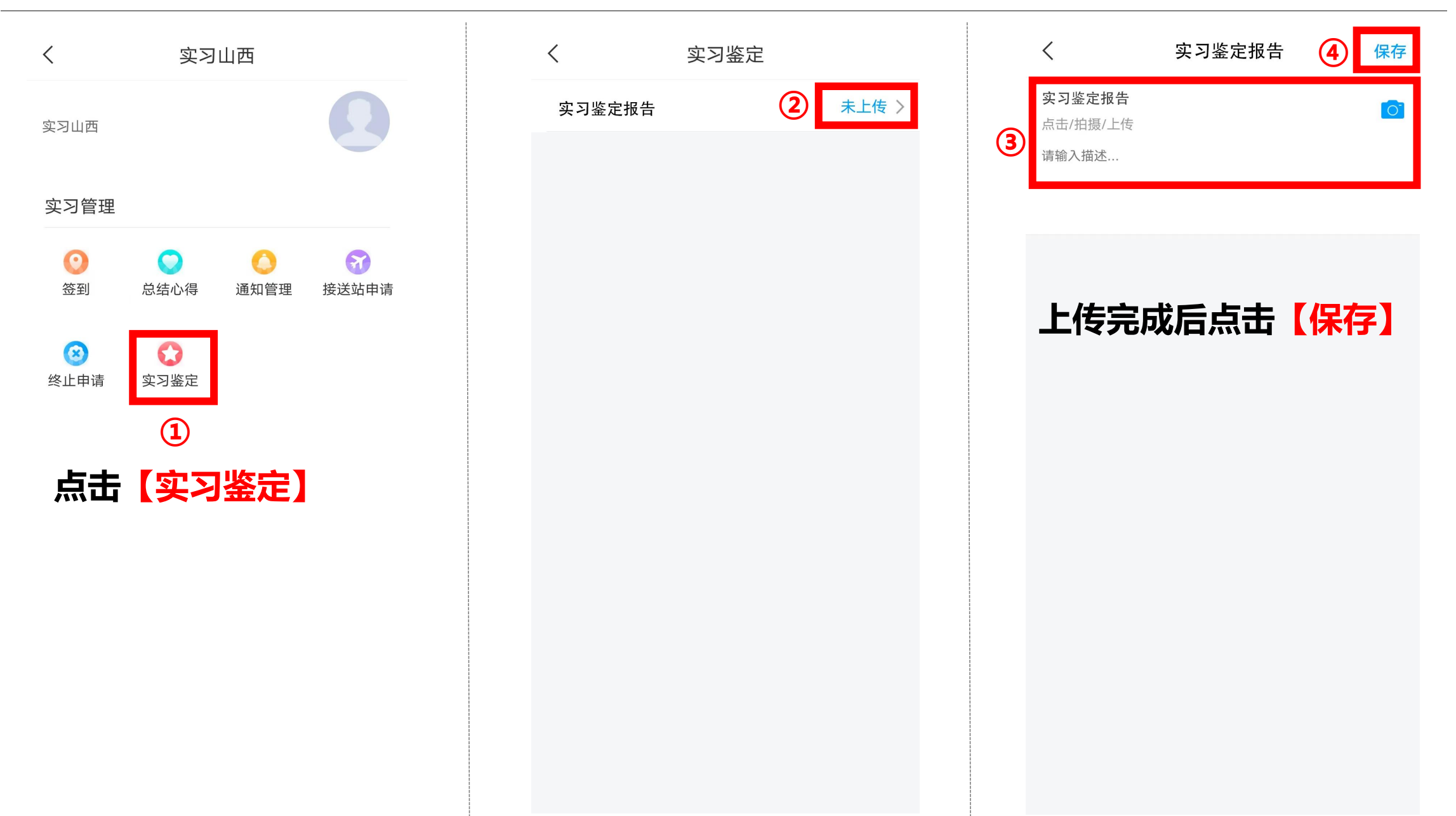

#### 五、实习日常——终止申请

| く 实习山西                                                                               | く 实习终止记录 2 申请                                         | く 终止申请 5 提交  |
|--------------------------------------------------------------------------------------|-------------------------------------------------------|--------------|
| 实习山西                                                                                 |                                                       | 终止日期 3 请选择 > |
| 实习管理                                                                                 |                                                       |              |
| 〇         〇         〇         〇           签到         总结心得         通知管理         接送站申请 | 暂无记录                                                  |              |
| ③         〇           终止申请         实习鉴定                                              |                                                       | 填写完成后点击【提交】  |
| ①                                                                                    | 注:<br>终止申请只用于<br>到岗因事或其他原因<br><mark>不能如期实习</mark> 的情况 |              |

#### 六、意见反馈

| <              | 实习山西                                                                                                    | Q | <                 |
|----------------|----------------------------------------------------------------------------------------------------|---|-------------------|
|                | ○ 找应用                                                                                                    |   | *您的姓名             |
| 实习山i<br>し<br>し | に<br>家等坊来                                                                                                    |   | * 就读学校<br>* 身份证号码 |
| 欢迎来到实习         | 山西                                                                                                    |   | * 联系方式            |
| <b>文</b> 习山西   | 意见反馈                                                                                                    |   | * 实习单位            |
| 。<br>如何<br>可点: | <ol> <li>②</li> <li>②</li> <li>②</li> <li>○</li> <li>○</li></ol> |   | 佐证材料(选填)<br>正传图片  |

| <        | 提交数据 🗸   |  |
|----------|----------|--|
|          | 意见反馈     |  |
| *您的姓名    |          |  |
|          |          |  |
| *就读学校    |          |  |
|          |          |  |
| *身份证号码   |          |  |
|          |          |  |
| *联系方式    |          |  |
|          |          |  |
| * 实习单位   |          |  |
|          |          |  |
| *问题反馈    |          |  |
|          |          |  |
|          |          |  |
|          |          |  |
| 佐证材料(选填) |          |  |
| した後圏片    |          |  |
|          | 3        |  |
|          | <b>~</b> |  |

# 2 请同学依次填写以下信息・ 姓名

- ・就读学校
- ・身份证号码
- ・联系方式
- ・实习单位
- ·问题反馈(请详细说明具体问题)
- ・佐证材料

## 预祝同学们实习顺利!

### 技术服务群:590774249

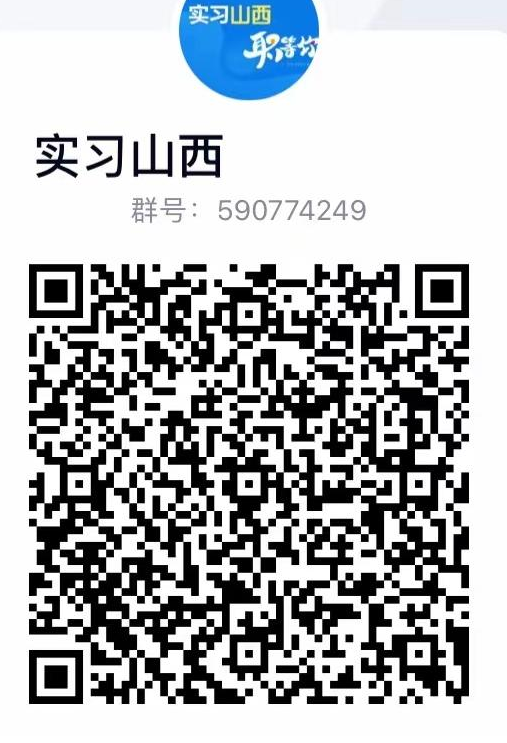

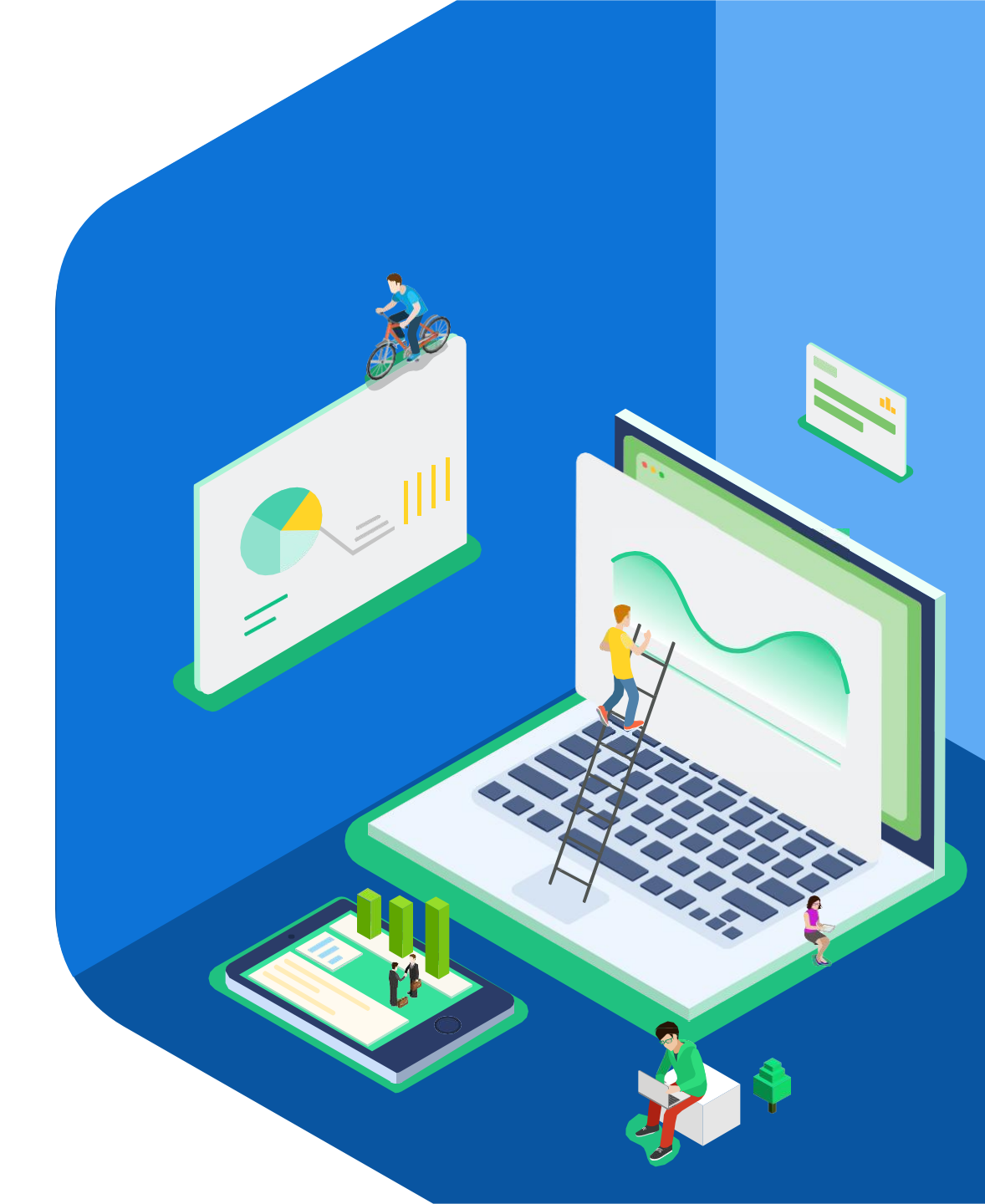